#### Settings for HRD(v6) / DM780 / JTDX / WSJT / JTAlert with FTDX101D

#### March 2020 by Eeltje Luxen, PA0LUX (updated march 18)

This document reflects the settings for Radio and software as I use them.

These settings work for me, but there are many roads to Rome.

Assumed is that you use USB for the connection between PC and radio and already have the correct drivers installed on your PC. If not, there are other documents to tell you how to. Also assumed that you have the logbook working.

# Important: If transmitting data does not work, try this or update your firmware (This problem was solved in the Firmware version of 16-03-2020):

After switching on the radio and after HRD etc. is up and running, first select a non-data mode (CW, SSB) on any band. If you are using the band stack memories like I do, one for CW, one for SSB and one for DATA-U, You can just press **once** a band stack for SSB/CW and from then on you are clear to go (to DATA).

#### Some general remarks:

- I use Data-U on the radio for all data modes like RTTY/FT8/FT4/PSK etc.
- I use AMC to adjust the input audio, AMC settings for SSB and DATA are different (SSB = ~65, DATA = ~42)
- I use CW-U on the radio for CW through DM-780.
- I use the 3K roofing filter for Data-U and width set to 3K!
- Using the max shift of +1200 Hz for Data-U is not necessary any more, problem was solved in the Firmware version of 16-03-2020
- I use HRD version 6, the free version (v5) does not work correctly with the radio.
- Not all possible settings within radio or software are shown, mostly only those settings which are relevant for the subject or else to clarify things.
- If you are overdriving the audio input of the radio, you will see that as a second peak in the Filter graph of the radio (set frequency below 1000Hz).
- DM780 and JTDX/WSJT/JTAlert can all run simultaneously. However running JTAlert twice is causing PC problems for me (meaning simultaneously JTAlert + JTDX **and** JTAlert + WSJT).

My settings are shown by means of a lot of screenshots. First the radio settings, then the HRD settings and subsequently the settings for JTDX / WSJT and JTAlert.

### FTDX-101D Menu settings:

Menu : Extension Setting - nothing to set.

- Menu : Display Setting not relevant, set as needed.
- **Menu : Operation Setting** submenu General, see screenshot below (settings not shown are default-Yellow)

Operation Setting - submenu RX DSP, not relevant (or use defaults) Operation Setting - submenu TX audio, not relevant (or use defaults) Operation Setting - submenu TX General, not relevant (or use defaults)

Operation Setting - submenu Tuning, not relevant (or use defaults)

|            | OPERATION SETTING   |          |   |  |  |  |  |  |  |
|------------|---------------------|----------|---|--|--|--|--|--|--|
| GENERAL    | GENE                | RAL      | > |  |  |  |  |  |  |
| RX DSP     | 232C RATE           | 4800bps  |   |  |  |  |  |  |  |
| TX AUDIO   | 232C TIME OUT TIMER | 10msec   |   |  |  |  |  |  |  |
| TX GENERAL | CAT RATE            | 28400bps |   |  |  |  |  |  |  |
| TUNING     |                     | 30400bps |   |  |  |  |  |  |  |
|            | CAT TIME OUT TIMER  | 10msec   |   |  |  |  |  |  |  |
|            | CAT RTS             | OFF ON   |   |  |  |  |  |  |  |
|            | ОМВ СН              | Sch 10ch |   |  |  |  |  |  |  |
|            |                     |          |   |  |  |  |  |  |  |
| BACK       |                     |          | ~ |  |  |  |  |  |  |

Menu : CW Setting - submenu Mode CW, see screenshot below (settings not shown are default-Yellow) CW Setting – submenu Keyer, not relevant (or use defaults) CW Setting – Decode CW, not relevant (or use defaults)

| CW SETTING |                 |                  |   |  |  |  |  |
|------------|-----------------|------------------|---|--|--|--|--|
| MODE CW    | MODE            | CW               | ~ |  |  |  |  |
| KEYER      | CW BK-IN TYPE   | <b>SENI</b> FULL |   |  |  |  |  |
| DECODE CW  | CW BK-IN DELAY  | 200msec          |   |  |  |  |  |
|            | CW WAVE SHAPE   | 4msec            |   |  |  |  |  |
|            | CW FREQ DISPLAY | PITCH OFFSET     |   |  |  |  |  |
|            | PCKEYING        | DTR              |   |  |  |  |  |
|            | QSK DELAY TIME  | 25msec           |   |  |  |  |  |
| BACK       | CW INDICATOR    | OFF ON           | ~ |  |  |  |  |

**Menu : Radio Setting** – submenu Mode SSB, see screenshot below (settings not shown are default-Yellow)

Radio Setting – submenu Mode AM, not relevant (or use defaults) Radio Setting – submenu Mode FM, not relevant (or use defaults) Radio Setting – submenu Mode PSK/DATA, see 3 screenshots below Radio Setting – submenu Mode RTTY, not relevant (or use defaults) Radio Setting – submenu ENCDEC PSK, not relevant (or use defaults)

Radio Setting – submenu ENCDEC RTTY, not relevant (or use defaults)

|               | RADIO SETTIN     | IG                   |   |  |  |  |
|---------------|------------------|----------------------|---|--|--|--|
| MODE SSB      | MODE PSK/DATA    |                      |   |  |  |  |
| MODE AM       | AGC FAST DELAY   | 160msec              |   |  |  |  |
| MODE FM       | AGC MID DELAY    | 500msec              |   |  |  |  |
| MODE PSK/DATA | AGC SLOW DELAY   | 1500maaa             |   |  |  |  |
|               |                  | Toomsec              |   |  |  |  |
|               | PSK TONE         | 1000Hz 1500Hz 2000Hz |   |  |  |  |
| ENCDEC PSK    |                  |                      |   |  |  |  |
| ENCDEC RTTY   | DATA SHIFT (SSB) | OHz                  |   |  |  |  |
|               |                  | 350Hz                |   |  |  |  |
|               | LCUT SLOPE       |                      |   |  |  |  |
| BACK          |                  |                      | ~ |  |  |  |

**For old firmware versions before 16-03-2020:** As seen above, Data shift (SSB) is set to 0HZ. Therefore you must set the shift potmeter to the max. That way the frequency readout will be correct. I have one band stack memory per band assigned to DATA-U. The shift potmeter is remembered per band stack memory. So you only have to set the potmeter once per band stack. After that you can recall all settings with selection of the band stack memory.

For Firmware as of 16-03-2020: Set Data Shift (SSB) to the default of 1500. Do not use the shift pot anymore (set to 0).

| RADIO SETTING |                 |                  |   |  |  |  |  |
|---------------|-----------------|------------------|---|--|--|--|--|
| MODE SSB      | MODE PSK/DATA   |                  |   |  |  |  |  |
| MODE AM       | LCUT SLOPE      | 6dB/oct 18dB/oct |   |  |  |  |  |
| MODE FM       | HCUT FREQ       | 3000Hz           |   |  |  |  |  |
| MODE PSK/DATA | HCUT SLOPE      |                  |   |  |  |  |  |
|               |                 |                  |   |  |  |  |  |
|               | DATA OUT SELECT | MAIN SUB         |   |  |  |  |  |
| ENCDEC PSK    |                 |                  |   |  |  |  |  |
| ENCDEC RTTY   | DATA OUT LEVEL  | 50               |   |  |  |  |  |
|               | TX BPF SEL      | 50-3050Hz        |   |  |  |  |  |
|               | DATA MOD SOURCE |                  |   |  |  |  |  |
| BACK          |                 |                  | > |  |  |  |  |

| RADIO SETTING |                 |           |   |  |  |  |  |
|---------------|-----------------|-----------|---|--|--|--|--|
| MODE SSB      | MODE PSK/DATA   |           |   |  |  |  |  |
| MODE AM       | DATA OUT SELECT | MAIN SUB  |   |  |  |  |  |
| MODE FM       | DATA OUT LEVEL  | 50        |   |  |  |  |  |
| MODE PSK/DATA | TX BPF SEL      | E0-20E0H- |   |  |  |  |  |
|               |                 | 30-303012 |   |  |  |  |  |
|               | DATA MOD SOURCE |           |   |  |  |  |  |
| ENCDEC PSK    |                 |           |   |  |  |  |  |
| ENCDEC RTTY   | REAR SELECT     |           |   |  |  |  |  |
|               | RPORT GAIN      | 50        |   |  |  |  |  |
|               | RPTT SELECT     | BTS DTP   |   |  |  |  |  |
| BACK          |                 |           | ~ |  |  |  |  |

## HRD(v6) Rig Control settings:

To connect HRD with the radio, use settings for FT-991 as below. The other settings are not for the FTdx-101D. In my case Com port 10 is the enhanced port for the FTdx-101. Check the port number in the PC Computer properties.

| ᅙ Connect: PA                                         | AOLUX in Nether                                    | lands                             |                   |                                                         |                                                |            |        |      | × |
|-------------------------------------------------------|----------------------------------------------------|-----------------------------------|-------------------|---------------------------------------------------------|------------------------------------------------|------------|--------|------|---|
| Select a Pres                                         | set or New de<br>set Serial Po                     | finition an                       | nd press '        | Connect'                                                |                                                |            |        |      |   |
| Company                                               | Radio                                              | Port                              | Speed             | CI-V Address                                            | CTS                                            | DTR        | RTS    | <br> |   |
| Yaesu                                                 | FT-847                                             | COM8                              | 57,600            | -                                                       | -                                              | -          | Х      | <br> |   |
| Yaesu                                                 | FT-991                                             | COM10                             | 38,400            | +                                                       | -                                              |            | X      |      |   |
| Yaesu<br>Yaesu                                        | FT-991A<br>FTDX-3000                               | COM13<br>COM4                     | 4,800<br>38,400   | -                                                       | -                                              | -          | X<br>X |      |   |
| X Remove     Onnect     Start HRD P     Full Screen n | Always co<br>starting HI<br>tig Control in<br>mode | innect to this i<br>RD Rig Contra | radio when<br>ol. | Auto Start-<br>✓ HRD D<br>✓ HRD L<br>⊢ HRD F<br>⊢ HRD S | igital Mas<br>ogbook<br>lotator<br>atellite Tr | ter<br>ack |        |      |   |

# To speed up reading out the 2<sup>nd</sup> VFO, make this setting:

| 🔀 Options                                                                                                    |                                                                                                    | ×                                                                                                    |
|----------------------------------------------------------------------------------------------------|----------------------------------------------------------------------------------------------------|----------------------------------------------------------------------------------------------------|
| Accelerators<br>Custom Table<br>Comms<br>Dual VFO Tracking<br>RX Timeout<br>Switch Off<br>Polling<br>COM Port TX<br>RTS/DTR/Both/None<br>ICOM Calibration<br>S-Meter<br>Info: Modes<br>Mapping<br>Out Of Band<br>Enable<br>In band<br>Out of band<br>Mouse Wheel<br>CW Fine<br>CW Hot<br>Other Fine<br>Other Fine<br>Other Hot<br>Selection Window<br>Advanced values<br>Tree expand<br>Theme<br>Main Tabs<br>Appearance | Out Of Band       Mous         Accelerators       Commu         Commu       Commu         Read Timeout       Image: Commu         Image: Use default (500 ms)       Image: Commu         500 ms       Image: Commu         Switch off when closing and the closing and the closing and the closing and the closing and the closing and the closing and the closing and the closing and the closing and the closing and the closing and the closing and the closing and the close and the close and the cl | Isse Wheel       Selection Window       Theme       Yaesu         Ins       COM Port TX       ICOM Calibration       Info: Modes         unications options, restart to apply new values.         s)       Specifies the maximum time, in milliseconds, allowed to elapse between the arrival of two characters on the communications line.         Image: Image: Ima |
| , podano                                                                                                    | <u></u>                                                                                                    | OK Annuleren Toepassen                                                                                                    |

Make sure this is the same:

| 🔀 Options                                                                                                    |   |                                                                                                    | ×                                                                                                    |
|----------------------------------------------------------------------------------------------------|---|----------------------------------------------------------------------------------------------------|----------------------------------------------------------------------------------------------------|
| Accelerators<br>Custom Table<br>Comms<br>Dual VFO Tracking<br>RX Timeout<br>Switch Off<br>Polling<br>COM Port TX<br>RTS/DTR/Both/None<br>ICOM Calibration<br>S-Meter<br>Info: Modes<br>Mapping<br>Out Of Band<br>Enable<br>In band<br>Out of band<br>Mouse Wheel<br>CW Ena | ^ | Out Of Band<br>Accelerators<br>Some early radios<br>is to use a pin on<br>— Radios —<br>IC-706<br>IC-706MkIIG<br>IC-707<br>IC-718<br>IC-725<br>IC-735<br>IC-736 | Mouse Wheel       Selection Window       Theme       Yaesu         Comms       COM Port TX       ICOM Calibration       Info: Modes         COM Port TX Configuration       Info: Modes         comms       COM Port TX Configuration         s do not support switching TX/RX via CAT commands, so the only option in the CAT control COM port (this requires a special CAT cable).         COM Port Pin         © None         © RTS         © DTR         © DTR + RTS |
| CW Hot<br>Other Fine<br>Other Hot<br>Selection Window<br>Advanced values<br>Tree expand<br>Theme<br>Main Tabs<br>Appearance                                                                                                    | * | IC-738<br>IC-751A<br>IC-756<br>IC-765<br>IC-775DSP<br>IC-781<br>IC-821H<br>TT-OMNI VI                                                                           | West Mountain Radio: RIGblaster<br>Always use RTS instead of sending<br>CAT commands                                                                                                    |
|                                                                                                    |   |                                                                                                    | OK Annuleren Toepassen                                                                                                    |

All other settings in the HRD Rig Control can be left at default, unless you want to change them.

#### HRD(v6) DM780 settings:

**First** (and only button-) create a TX button in DM780 or you can never transmit !!! Settings not shown are default. Leave as they are or change at wish.

Settings for connection with the log (my log is called: My Shared Logbook, default is My Logbook):

| Program Options                                                                    | LIEIETE I 😷 F                                                                                                    |                                                                        |                                                                                                    | × |
|------------------------------------------------------------------------------------|----------------------------------------------------------------------------------------------------|------------------------------------------------------------------------|----------------------------------------------------------------------------------------------------|---|
| Appearance<br>Callsign (My Info)<br>Clock<br>Logbook<br>Modes + IDs                | Connection<br>Address:                                                                                             | HRD Logbook                                                            | HRD Logbook Configuration<br>This program uses HRD Logbook for:<br>• Callsign lookup,                                                                                                    |   |
| PTT<br>Radio<br>QSO<br>Soundcard<br>Sounds<br>Storage<br>SuperSweeper<br>Waterfall | Startup:                                                                                                    | Connect (recommended)<br>- Connected -<br>Connect<br>Start HRD Logbook | <ul> <li>List of country names,</li> <li>Adding new QSo's,</li> <li>QSO's displayed in the Logbook window.</li> <li>HRD Logbook must be started before a connection can be made.</li> <li>Normally HRD Logbook runs on the same computer as DM780 - this is the recommended configuration.</li> <li>Address</li> </ul> |   |
| Alarms<br>Favorites<br>Macros<br>Modes<br>Navigator                                | Database<br>If HRD Logbook has more than one database<br>configured you must select the database used<br>by DM780. |                                                                        | It using the local computer enter <i>localnost</i> , otherwise<br>the name or address of the computer.<br>Port<br>The default port is <i>7825</i> .<br>Startup<br>Select [_] Connect to connect to HRD Logbook when<br>DM780 starts.                                                                                   |   |
| Audio Recorder<br>PSK Reporter<br>Soundcard Calibration<br>Time Synchronization    | Refres                                                                                                    | h                                                                      | HRD Logbook supports many database definitions - for<br>example RTTY 2007, Digital QSOs, SSB.<br>Select the database to be used for storing your digital<br>mode QSO's.                                                                                                    |   |
| Ø Getting Started                                                                  |                                                                                                    |                                                                        |                                                                                                    |   |

Settings for CW. Where COM11 is selected, you should fill in one of the 2 com ports created for the FTdx-101D. This is the Standard port. Try both if it does not work at first hand:

| Appearance            | CW PTTY Peed Selemen (PSID) Video ID                                                                                                    |                                                                        |
|-----------------------|----------------------------------------------------------------------------------------------------|------------------------------------------------------------------------|
| Callsign (My Info)    | KTTT Reed-Solomon (RSID) Video ID                                                                                                    |                                                                        |
| Clock                 | Help Code Table                                                                                                    | Use PTT See also: PTT                                                  |
| Logbook               | There are four CW variants:                                                                                                    |                                                                        |
| Modes + IDs           |                                                                                                    | CW does not support all characters on                                  |
| PTT                   | <ul> <li>Standard CW where the radio is keyed via a serial or<br/>parallel port.</li> </ul>                                                                                                    | your keyboard (see table). If an<br>unsupported character, is entered. |
| Radio                 | <ul> <li>Modulated CW (MCW) where the tones are generated</li> </ul>                                                                                                    |                                                                        |
| QSO                   | <ul> <li>by the soundcard,</li> <li>Using the KY command with Elecraft Kenwood and</li> </ul>                                                                                                    | Веер                                                                   |
| Soundcard             | Flex-Radio radios (read the PTT information                                                                                                    | Send: space V                                                          |
| Sounds                | below),                                                                                                    |                                                                        |
| Storage               | Osing the KIEL winkeyer.                                                                                                    | 1st extension: 0 ms                                                    |
| SuperSweeper          | With standard CW the radio is keyed by a serial port (DTR                                                                                                    |                                                                        |
| Naterfall             | and/or RTS) or a parallel port (Data pins 2 to 8 or Select pin<br>17). Note - the serial port cannot be used by another                                                                                                    |                                                                        |
|                       | application such as Ham Radio Deluxe, it must be reserved for                                                                                                    | Weighting: 50 %                                                        |
| Alarms                | exclusive use by DM780. Also with standard CW the soundcard                                                                                                    |                                                                        |
| Favorites             | CW tones use MCW.                                                                                                    | Enable serial (COM) port keying                                        |
| Macros                | The second state of the second state of the se | Serial port: COM11                                                     |
| Modes                 | http://www.n3fip.com/rigcw.htm                                                                                                    |                                                                        |
| Navigator             |                                                                                                    | Toggle pins: ☑ DTR ☐ RTS                                               |
|                       | To ensure accurate timing the background thread used for<br>serial and parallel port keyer rups at a time critical priority                                                                                                    |                                                                        |
| Audio Recorder        | just one step below real-time.                                                                                                    | Enable parallel port keying                                            |
| PSK Reporter          |                                                                                                    | Port: 0270                                                             |
| Soundcard Calibration | If checked the radio is switched between TX and RX using the                                                                                                    | · oit. ∨ 0378 ∨                                                        |
| Time Synchronization  | selection in the PTT page, if not checked then use VOX /                                                                                                    | Pin: 02 03 04 05                                                       |
|                       | breakin.                                                                                                    | ○6 ○7 ○8 ○9                                                            |
|                       | When using the KY Command with Kenwood and Flex-                                                                                                    | 17 (Select)                                                            |
|                       | Radio you must use VOX / breakin as there is no way                                                                                                    |                                                                        |
| Gatting Started       | of knowing when all characters have been sent so that                                                                                                    | Test Parallel Port                                                     |
| Getting started       |                                                                                                    |                                                                        |

Settings for PTT via HRD:

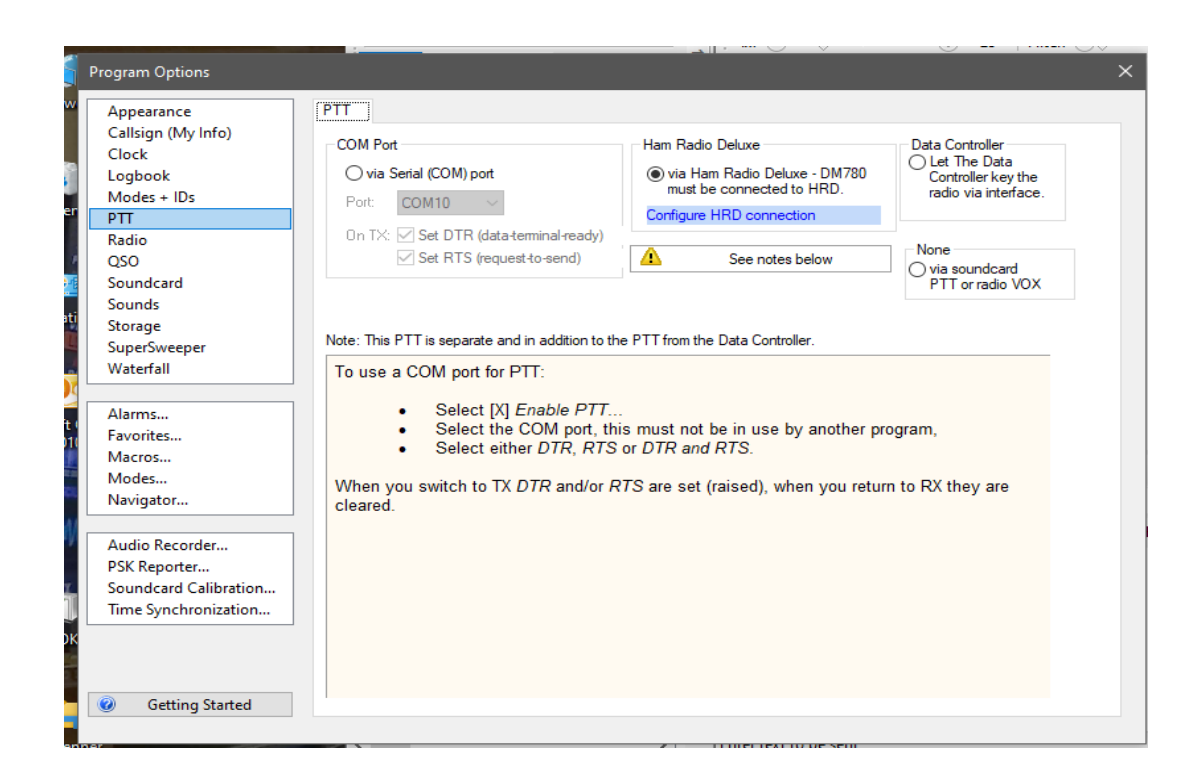

Select the soundcard of the FTdx-101D, which is shown only in your PC when the radio is powered up and connected.

It can have a different number in your PC. DM-780 may sometimes not remember these settings. If you do not get an audio spectrum or when in TX, the sound is coming from your **speaker** >>> Check these settings below:

| Program Options       |                                                              |                                                                             |
|-----------------------|--------------------------------------------------------------|-----------------------------------------------------------------------------|
| Appearance            | Soundcard                                                    |                                                                             |
| Callsign (My Info)    | Input (Receive)                                              | Headset Monitor                                                             |
| Logbook               | Device: Liin (2-LISB AUDIO_CODEC)                            | Enable (will be graved if not available)                                    |
| Modes + IDs           |                                                              |                                                                             |
| PTT                   |                                                              | Microphone:                                                                 |
| Radio                 |                                                              | Microfoon (4- USB Audio CODEC ) $$                                          |
| QSO                   | Output (Transmit)                                            | Feebaar                                                                     |
| Soundcard             | Device: Luideproker (2, USB & UDIO, CODEC)                   | Earphone:                                                                   |
| Sounds                |                                                              | Luidsprekers (High Definition Audio $~~$                                    |
| Storage               |                                                              | Monitor Voice (echo to beadset)                                             |
| SuperSweeper          |                                                              |                                                                             |
| Waterfall             | Output (Transmit)                                            | WARNING! Do not Enable if the secondary<br>soundcard is your radio!         |
|                       |                                                              |                                                                             |
| Alarms                | Ode C2.5de 5de C10de C15de C20de                             | Input (Receive) ^                                                           |
| Favorites             | Automatic gain control                                       | Device: Select the soundcard used                                           |
| Macros                | Increase signal level to 100%                                | for receiving signals, the line in is<br>connected to the audio output from |
| Modes                 |                                                              | your radio.                                                                 |
| Navigator             | Sample Rate                                                  | Source: Select the input source -                                           |
|                       | 0 8 KHz                                                      | usually Line in. This fader is shown                                        |
| Audio Recorder        | 48 kHz (strongly recommended)                                | in the soundcard's RX pane, use it                                          |
| PSK Reporter          | Show sample rate in main status bar                          | soundcards have input sources - for                                         |
| Soundcard Calibration |                                                              | example the SignaLink USB does                                              |
| Time Synchronization  | Show Supported Formats                                       | not have any user-selectable input sources.                                 |
|                       | Soundcard Calibration                                        | Output (Transmit)                                                           |
| Getting Started       | For recording and playback of wave files see: Audio Recorder | for transmitting signals, the speaker                                       |

# JTDX settings:

It is possible to have a shortcut (with their own settings – like soundcard) for JTDX for each radio you are using. To keep it simple, below only the FTdx-101D settings are shown. Radio Settings:

| Settings                    |                           |              |           |              |               |             | ?        |   |
|-----------------------------|---------------------------|--------------|-----------|--------------|---------------|-------------|----------|---|
| eneral Radio                | Audio Sequencing          | Tx Macros    | Reporting | Frequencies  | Notifications | Filters     | Schedu   | 4 |
| g: Ham Radio Delux          | e                         | ▼ Poll Inter | val: 1s 🗘 | S meter      | Output        | power       |          |   |
| CAT Control                 |                           |              |           | PTT Method   | d             |             |          |   |
| Network Server:             |                           |              | $\sim$    | ⊖ vox        | С             | ) DTR       |          |   |
| Serial Port Paramet         | ters                      |              |           | ● CAT        | С             | ) RTS       |          |   |
| Baud Rate: 4800             |                           |              | ~         | Port: COI    | M10           |             | ~        | r |
| Data Bits                   |                           |              |           |              |               |             |          | _ |
| <ul> <li>Default</li> </ul> | <ul> <li>Seven</li> </ul> | Eight        |           | -Transmit Au | udio Source   |             |          |   |
| Stop Bits                   |                           |              |           | () Rear/D    | ata 🔘         | ) Front/Mic |          |   |
| 🔿 Default                   | One                       | Two          |           | Mode         |               |             |          | - |
| Handshake                   |                           |              |           | None         | ⊖ USB         | 0           | )ata/Pkt |   |
| O Default                   | No                        | ne           |           |              |               |             |          | _ |
| O XON/XOFF                  | 🔾 На                      | rdware       |           | Split Opera  | tion          | -           |          |   |
| Force Control Line          | s                         |              |           | None         | () Rig        | () F        | ake It   |   |
| DTR:                        | ▼ RTS:                    |              | ~         |              |               |             |          |   |
|                             |                           |              |           | Test C       | AT            | Tes         | st PTT   |   |
|                             |                           |              |           |              |               |             |          | Ĩ |
|                             |                           |              |           |              | _             |             |          | _ |
|                             |                           |              |           | Tx delay:    | 0             | ,1s         |          | ľ |
|                             |                           |              |           |              |               |             |          |   |
|                             |                           |              |           |              |               | OK          | Cano     |   |
|                             |                           |              |           |              |               |             | Carro    | i |

#### Audio settings, use the same soundcard as in DM-780:

| Settings   |            |              |                  |           |           |             |               |         | ?      | $\times$ |
|------------|------------|--------------|------------------|-----------|-----------|-------------|---------------|---------|--------|----------|
| General    | Radio      | Audio        | Sequencing       | Tx Macros | Reporting | Frequencies | Notifications | Filters | Schedu | •        |
| Soundca    | ď          |              |                  |           |           |             |               |         |        |          |
| Input:     | Lijn (2- U | ISB AUDIO    | CODEC)           |           |           |             |               | •       | Mono 🔻 |          |
| Output:    | Luidspre   | kers (2- US  | BAUDIO CODEC     | C)        |           |             |               | •       | Mono 🔻 |          |
| Audio file | s save dir | ectory       |                  |           |           |             |               |         |        | _        |
| Location   | C:/Users   | s/Elfje/Appl | Data/Local/JTDX, | /save     |           |             |               |         | Select |          |
| Rememb     | er power s | ettings by   | band and mode    |           |           |             |               |         |        |          |
| Tran       | smit 🗆 '   | Tune         |                  |           |           |             |               |         |        |          |
|            |            |              |                  |           |           |             |               |         |        |          |
|            |            |              |                  |           |           |             |               |         |        |          |
|            |            |              |                  |           |           |             |               |         |        |          |
|            |            |              |                  |           |           |             |               |         |        |          |
|            |            |              |                  |           |           |             |               |         |        |          |
|            |            |              |                  |           |           |             |               |         |        |          |
|            |            |              |                  |           |           |             |               |         |        |          |
|            |            |              |                  |           |           |             |               |         |        |          |
|            |            |              |                  |           |           |             |               |         |        |          |
|            |            |              |                  |           |           |             |               |         |        |          |
|            |            |              |                  |           |           |             |               |         |        |          |
|            |            |              |                  |           |           |             |               |         |        |          |
|            |            |              |                  |           |           |             |               |         |        |          |
|            |            |              |                  |           |           |             |               | OK      | Capita | -J       |
|            |            |              |                  |           |           |             |               | UK      | Cance  | 3        |

Reporting, also for JTAlert. Make sure that the 3 UDP server checkboxes are enabled:

| Seneral  | Radio A           | udio Sequencin       | g Tx Macro       | s Reporting         | Frequencies    | Notifications     | Filters Sched              |  |  |
|----------|-------------------|----------------------|------------------|---------------------|----------------|-------------------|----------------------------|--|--|
| Logging  |                   |                      | External log     | book connection     |                | Recording to AL   | L.TXT                      |  |  |
| Promp    | ot me to log QS0  | D                    | TCP Server:      | 127.0.0.1           |                | decoded mes       | sages                      |  |  |
| _ Enabl  | e automatic log   | ging of QSO          | TCP port:        | TCP port: 52001     |                |                   | decoded and debug messages |  |  |
| Conve    | ert mode to RTI   | Y                    | Enable da        | ata transfer to ext | ernal log      |                   |                            |  |  |
| _ dB rep | ports to comme    | nts                  |                  |                     |                |                   |                            |  |  |
| _ Clear  | DX call and grid  | after logging        |                  |                     |                |                   |                            |  |  |
|          | DX call and grid  | on exit              |                  |                     |                |                   |                            |  |  |
| Network  |                   |                      |                  |                     |                | E Enable          | DSK Departer Spotting      |  |  |
|          | ie egst sending   | J                    |                  |                     |                |                   | DYSummit Spotting          |  |  |
| leernam  | a.                |                      |                  |                     |                |                   | DASummit Spotting          |  |  |
| accimant | 4.                |                      |                  |                     |                |                   |                            |  |  |
|          |                   |                      |                  |                     |                |                   |                            |  |  |
|          | ver               |                      |                  |                     |                |                   |                            |  |  |
| DP Serv  | er:               | 127.0.0.1            |                  |                     | t UDP requests |                   |                            |  |  |
| DP Serv  | er port number    | 2237                 |                  | Notify              | on accepted UI | OP request        |                            |  |  |
| or ocre  | er por en ander   |                      |                  |                     | ted UDP reques | t restores window |                            |  |  |
| ] preve  | nt spotting mes   | sages with the unc   | onfirmed callsig | ns via UDP          |                |                   |                            |  |  |
| ] apply  | text filters to t | ransmission of the U | JDP messages     |                     |                |                   |                            |  |  |
|          |                   |                      |                  |                     |                |                   |                            |  |  |
|          |                   |                      |                  |                     |                |                   |                            |  |  |
|          |                   |                      |                  |                     |                |                   |                            |  |  |
|          |                   |                      |                  |                     |                |                   |                            |  |  |
|          |                   |                      |                  |                     |                |                   |                            |  |  |

All other setting as you wish, or default.

**WSJT settings:** Radio settings, same as for JTDX Audio settings, same as for JTDX. Reporting, see below:

|                                                                  |                                                                                              |                                                        | _                                                            |                       |                                                           |                                    | •                  |  |
|------------------------------------------------------------------|----------------------------------------------------------------------------------------------|--------------------------------------------------------|--------------------------------------------------------------|-----------------------|-----------------------------------------------------------|------------------------------------|--------------------|--|
| General                                                          | Radio                                                                                        | Audio                                                  | Tx Macros                                                    | Reporting             | Frequencies                                               | Colors                             | Advanced           |  |
| Logging                                                          |                                                                                              |                                                        |                                                              |                       |                                                           |                                    |                    |  |
| Prom                                                             | npt me to log                                                                                | QSO                                                    |                                                              |                       | Op Call:                                                  |                                    |                    |  |
| 🗌 Log a                                                          | automatically                                                                                | y (contest                                             | ting only)                                                   |                       |                                                           |                                    |                    |  |
| Conv                                                             | vert mode to                                                                                 | RTTY                                                   |                                                              |                       |                                                           |                                    |                    |  |
| dB reports to comments                                           |                                                                                              |                                                        |                                                              |                       |                                                           |                                    |                    |  |
| Clear                                                            | r DX call and                                                                                | l grid afte                                            | r logging                                                    |                       |                                                           |                                    |                    |  |
|                                                                  |                                                                                              |                                                        |                                                              |                       |                                                           |                                    |                    |  |
| UDP Serv                                                         | ver                                                                                          |                                                        |                                                              |                       |                                                           |                                    |                    |  |
| UDP Serv                                                         | ver                                                                                          | 12                                                     | 7.0.0.1                                                      |                       | Accept UDP reque                                          | ests                               |                    |  |
| UDP Serv<br>UDP Serv<br>UDP Serv                                 | ver<br>ver:<br>ver port nun                                                                  | 12<br>nber: 22                                         | 7.0.0.1                                                      |                       | Accept UDP reque                                          | ests<br>ed UDP requ                | Jest               |  |
| UDP Serv<br>UDP Serv<br>UDP Serv                                 | ver<br>ver:<br>ver port nun                                                                  | 12<br>nber: 22                                         | 7.0.0.1<br>37                                                |                       | Accept UDP reque<br>Notify on accepte<br>Accepted UDP rec | ests<br>ed UDP requ<br>quest resto | iest<br>res window |  |
| UDP Serv<br>UDP Serv<br>UDP Serv<br>Secondar                     | ver<br>ver:<br>ver port nun<br>ry UDP Serv                                                   | 12<br>nber: 22<br>ver (depre                           | 7.0.0.1<br>37<br>cated)                                      | ><br>><br>><br>><br>> | Accept UDP reque<br>Notify on accepte<br>Accepted UDP red | ests<br>ed UDP requ<br>quest resto | uest<br>res window |  |
| UDP Serv<br>UDP Serv<br>UDP Serv<br>Secondar                     | ver<br>ver port nun<br>ry UDP Serv<br>de logged co                                           | 12<br>nber: 22<br>rer (depre                           | 7.0.0.1<br>37<br>cated)<br>IF broadcast                      |                       | Accept UDP reque<br>Notify on accepte<br>Accepted UDP red | ests<br>ed UDP requ<br>quest resto | iest<br>res window |  |
| UDP Serv<br>UDP Serv<br>UDP Serv<br>Secondar<br>Enab<br>Server n | ver<br>ver:<br>ver port nun<br>ry UDP Serv<br>ole logged co<br>name or IP an                 | 12<br>mber: 22<br>ver (depre<br>ontact AD<br>ddress: [ | 7.0.0.1<br>37<br>cated)<br>IF broadcast<br>127.0.0.1         |                       | Accept UDP reque<br>Notify on accepte<br>Accepted UDP red | ests<br>ed UDP requ<br>quest resto | iest<br>res window |  |
| UDP Serv<br>UDP Serv<br>Secondar<br>Enab<br>Server n<br>Server p | ver<br>ver:<br>ver port nun<br>ry UDP Serv<br>ole logged co<br>name or IP an<br>ort number:  | 12<br>mber: 22<br>mer (depre<br>ontact AD<br>ddress: [ | 7.0.0.1<br>37<br>cated)<br>IF broadcast<br>127.0.0.1<br>2333 |                       | Accept UDP reque                                          | ests<br>ed UDP requ<br>quest resto | uest<br>res window |  |
| UDP Server p                                                     | ver<br>ver:<br>ver port nun<br>ry UDP Serv<br>ole logged co<br>name or IP au<br>nort number: | 12<br>mber: 22<br>ver (depre<br>ontact AD<br>ddress: [ | 7.0.0.1<br>37<br>cated)<br>IF broadcast<br>127.0.0.1<br>2333 |                       | Accept UDP reque                                          | ests<br>ed UDP requ<br>quest resto | uest<br>res window |  |
| UDP Serv<br>UDP Serv<br>Secondar<br>Enab<br>Server n<br>Server p | ver<br>ver port nun<br>ry UDP Serv<br>ole logged co<br>ame or IP au<br>ort number:           | 12<br>nber: 22<br>ver (depre<br>ontact AD<br>ddress: [ | 7.0.0.1<br>37<br>cated)<br>IF broadcast<br>127.0.0.1<br>2333 |                       | Accept UDP reque                                          | ests<br>ed UDP requ<br>quest resto | uest<br>res window |  |

All other setting as you wish, or default.

# JTAlert settings:

# JTAlert connection with HRD Logbook:

| R. Alerts                      |                                                                           |
|--------------------------------|---------------------------------------------------------------------------|
| Own Call                       | IM Enable HRD V5/V6 Logging                                               |
| CQ and QRZ                     | HRD Version                                                               |
| Wanted Prefix                  | Version 6.3 or later     O Version 5 or pre 6.3                           |
| • Wanted CQ Marathon           |                                                                           |
| Wanted US State                | Version 6.3 or later                                                      |
| Wanted DXCC                    |                                                                           |
| Wanted Continent               | Log Name My Shared Logbook V PC IPv4 Address 127.0.0.1                    |
| Wanted CQ Zone     Wanted Grid | Log Description rosoft Access                                             |
| Miscellaneous Alerts           | Log DSN Name My Shared Logbook - Access                                   |
| Alerts Priority                | Log Username Log Password                                                 |
| Worked B4                      | ODBC Driver Microsoft Access Driver (* mdb. * accdb)                      |
| LoTW / eQSL(AG) Hags           | ODBC Description URD Lookack database (Automatically greated 2010, 05, 22 |
|                                | Obbe Description ARD Euglook database (Automatically created 2019-00-22   |
| Last OSO API                   | Version 5 or pre 6.3                                                      |
| - Log B4 Database              | This is a Version 5 Log                                                   |
| Standard ADIF File             | This is a version s bog                                                   |
| DXLab DXKeeper                 | DSN Name My Shared Logbook - Access                                       |
| HRD V5/V6                      | ODBC Driver Microsoft Access Driver (*.mdb. *.accdb)                      |
|                                | ODBC Description HED Lashook database (Automatically created 2010-06-22   |
| Applications                   | Cope passi presi hiko togook database (kutomatically di calcu 2015-00-22  |
| • Window                       |                                                                           |
| Miscellaneous                  |                                                                           |
| Web Services                   |                                                                           |
| Scan Log and Rebuild           |                                                                           |
| JTAlert by VK3AMA              | Help OK Cancel Save                                                       |

# Make sure this is the windows (speaker-) soundcard:

| TAlert 2.15.1 Settings - PAOLUX                                                                                               | - [Lo | gging Enabled -                                               | - HRD \                                                                                                    | /5/V6]               |                      |                           |                        |                   |           | —                  |        |
|----------------------------------------------------------------------------------------------------|-------|---------------------------------------------------------------|----------------------------------------------------------------------------------------------------|----------------------|----------------------|---------------------------|------------------------|-------------------|-----------|--------------------|--------|
| DXLab DXKeeper     HRD V5/V6     Log40M     ACLog     Applications     Auto-Start                                             | ^     | The Sound C<br>This is typica<br>digital modes                | Card us<br>Illy the<br>s.                                                                                                    | ed to pla<br>Sound C | y the au             | dio alert (<br>l for Wind | (wave) fil<br>dows sou | e.<br>nds, not \  | WSJT-X o  | or any oth         | er Ham |
| WSJT-X / JTDX                                                                                                    |       | [1                                                            | 1 Luide                                                                                                    | prokoro              | (High Do             | finition A                |                        |                   |           |                    |        |
| DXLab Suite<br>Window<br>Macros (Free-Text)                                                                                   |       |                                                               | .j Luiu:<br>**                                                                                                    | * DO NO              | (High De<br>T use th | nniuon A<br>ne same       | Sound (                | ard as \          | NSJT-X    | ***                |        |
| Decodes     Callsign QSO History     Band Activity Display     Text Messages     Popup Windows     Miscellaneous     Hot Keys |       | Sound Sch<br>Apply t<br>When the<br>only be pla<br>be played. | Schedule (UTC Hour)<br>ply to "Out Of Shack" audio alerts<br>the JTAlert title-bar Sound menu is toggled to "Sound UTC", audio alerts will<br>e played during these enabled UTC hours. Untick the hours that sound is not to<br>yed. |                      |                      |                           |                        | will<br>not to    |           |                    |        |
| Performance                                                                                                    |       |                                                               | 00                                                                                                    | <mark>⊘ 01</mark>    | <mark>⊘ 02</mark>    | <mark>∕</mark> 03         | <b>☑</b> 04            | 05                | 06        | 07                 |        |
| Web Services                                                                                                    |       |                                                               | 08                                                                                                    | <mark>⊘ 09</mark>    | <mark>∕ 10</mark>    | <mark>⊻ 11</mark>         | <mark>⊠ 12</mark>      | <mark>⊠ 13</mark> | ✓ 14      | <mark>∕ 15</mark>  |        |
| Online Logbooks<br>Online XML Callbooks                                                                                       |       |                                                               | 16                                                                                                    | <mark>⊿ 17</mark>    | <mark>∕ 18</mark>    | <mark>∕ 19</mark>         | <mark>∕ 20</mark>      | <mark>∕ 21</mark> | 22        | <mark>⁄⁄ 23</mark> |        |
| - Scan Log and Rebuild<br>- <mark>Sound Card</mark><br>- Station Callsign<br>- Program Updates<br>- Software Usage License    | *     | Test Sound                                                    | d Card<br>Volum                                                                                                    | e                    |                      | 1 1 1 1                   | 58%                    |                   | Test Play | /                  |        |
| JTAlert by VK3AMA                                                                                                    |       | Help                                                          |                                                                                                    |                      |                      |                           | ОК                     |                   | Cancel    |                    | Save   |

Do not forget to put in your own call sign and Station Location

| 🎵 JTAlert 2.15.1 Settings - PA0LUX - [L                                                                                                    | ogging Enabled - HRD V5/V6 ] — 🗆 🗙                                                                                                    |
|----------------------------------------------------------------------------------------------------|----------------------------------------------------------------------------------------------------|
| DXLab DXKeeper     HRD V5/V6     Cog40M     ACLog     Applications     Auto-Start     WSJT-X / JTDX     DXLab Suite                                             | Callsign         The Station Callsign is recorded with each logged QSO and should be the same as setup in JT65-HF and WSJT-X. It is also used when sending spots to HamSpots.net and when sending text messages to other JTAlert users.         Station Callsign       PAOLUX       Change |
| Window Macros (Free-Text) Decodes Callsign QSO History Band Activity Display Text Messages Popup Windows Miscellaneous Hot Keys                                 | Station Location<br>CQ Zone 14 → Gridsquare J022ji<br>ITU Zone 27 →                                                                                                    |
| Performance     Web Services     TCP/IP Network Ports     Online Logbooks     Online XML Callbooks     Scan Log and Rebuild     Sound Card     Station Callsign | Desktop Shortcut<br>JTAlert can be started to use a different callsign than the current Station callsign.<br>This can be used for guest operators. A suitable shortcut will be created on the<br>Windows Desktop. Each callsign will have independent settings and wanted lists.           |
| Program Updates<br>Software Usage License                                                                                                    | Additional Callsign     Create Shortcuts       Help     OK     Cancel     Save                                                                                                    |

All other setting as you wish, or default.